## Instructiebrochure Veerkrachtscan

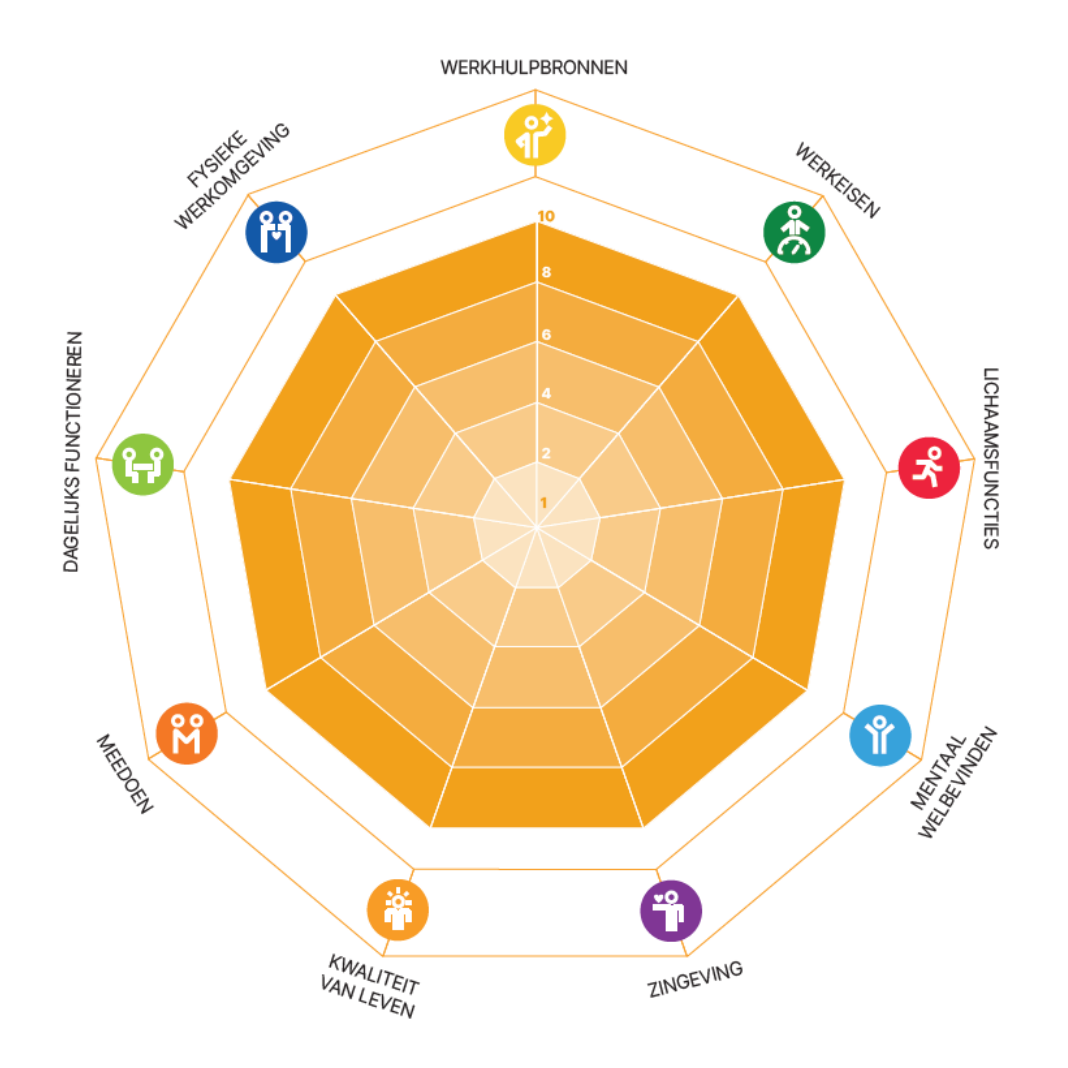

rienks arbodienst

1. Je hebt een mail ontvangen vanuit Rienks Arbodienst via mailadres <u>mail@johan.nl</u> met een uitnodiging voor de Veerkrachtscan.

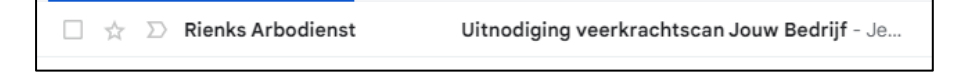

2. Klik op de rode knop in de mail om je aan te melden en aan de slag te gaan.

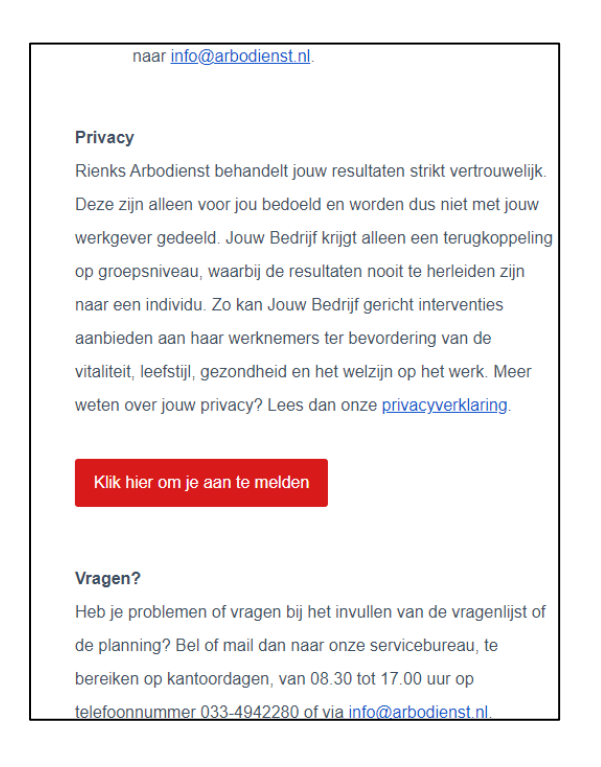

3. Je komt op de welkomstpagina terecht binnen de applicatie *Johan*. Klik op 'Volgende' om je aan te melden.

Heb je al een account, klik dan op 'Ik heb al een Johan-account' en meld je aan. Heb je nog geen Johan-account, klik dan op 'Account maken' en vul je gegevens in.

| 🥝 Veiligheid voorop                                                                                                    | 🧭 In controle!                                                                                                    | 🥝 Jouw resultaten                                                                                                    |  |  |  |  |
|----------------------------------------------------------------------------------------------------|----------------------------------------------------------------------------------------------------|----------------------------------------------------------------------------------------------------|--|--|--|--|
| Jouw gegevens worden veilig opgeslagen<br>in jouw persoonlijke Johan-account. Dit<br>account is een kluis beveiligd met jouw<br>telefoonnummer. | Je bent zelf eigenaar van jouw gegevens.<br>Deze gegevens zijn voor niemand anders<br>in te zien, tenzij jij ervoor kiest ze met<br>anderen te delen. | Met je Johan-account kun je vragenlijsten<br>en testen invullen. De resultaten hiervan<br>worden bewaard op jouw Johan-account. |  |  |  |  |
| Ik heb al een Johan-account                                                                                                    | Stap 1/2                                                                                                    | Account maken →                                                                                                    |  |  |  |  |

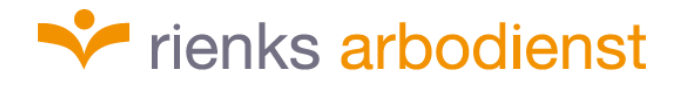

4. Na het aanmelden kom je op de homepagina van Johan. Stel eerst een extra beveiliging in voor je account via het blokje 'Extra beveiliging instellen'.

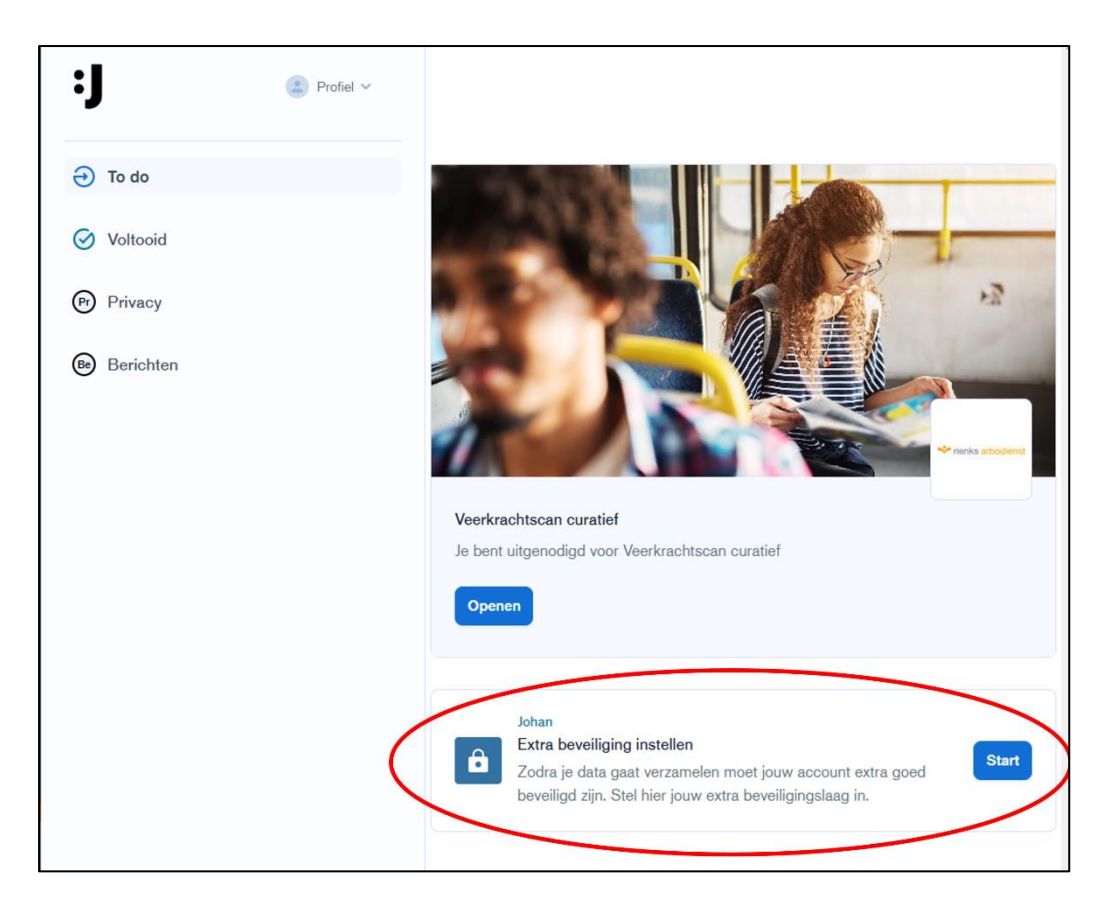

4.1 Je kunt op twee manieren je account extra beveiligen: via telefoonnummer of de Authenticator app. Klik op 'Volgende' om door te gaan.

| Extra beveiliging instellen                                                                                                    | × |  |
|----------------------------------------------------------------------------------------------------|---|--|
| Voordat je in het portaal aan de slag kunt<br>gaan moet jouw account beveiligd zijn via<br>twee-staps verificatie. Hiervoor gebruiken wij<br>jouw: |   |  |
| <ul> <li>Privé e-mailadres &amp; wachtwoord</li> <li>Telefoonnummer of Authenticator app</li> </ul>                                                | - |  |
| Volgende →                                                                                                    |   |  |
| Stap 1/2                                                                                                    |   |  |

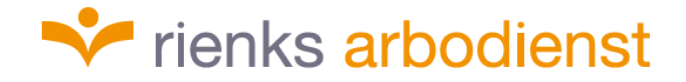

4.2 Je ziet hier je privé e-mailadres staan. Klik op 'stuur code' om door te gaan.

| ijohan<br>E-mailadres             | × |
|-----------------------------------|---|
| Privé e-mailadres                 |   |
| voorbeeldkandidaat1@gn Stuur code |   |
|                                   |   |
|                                   | - |
| Volgende →                        |   |
| Stap 1/2                          |   |

4.3 Er is nu een code verzonden naar je opgegeven e-mailadres. Vul de code uit de mail in het scherm van Johan in.

| The property of the property of the propert    | Bevestig jouw e-mailadres Intex *                                                                                               |                                                                                                    |                                                                   |
|----------------------------------------------------------------------------------------------------|----------------------------------------------------------------------------------------------------|----------------------------------------------------------------------------------------------------|-------------------------------------------------------------------|
| Account aanmaken bij JOHAN<br>Bestig jouw - malados<br>Good of the set werificatiecode gestuurd naar jouw<br>malados.<br>We will<br>Corbeeldkandidaati<br>Open de email van Johan en voer de code ir<br>Verster zijn 2 keuzes om je account te beveiligen: via de<br>thenticator app of via je telefoon (sms).<br>Vigende<br>Stap 1/2                                                                                                    | Johan BV «mail@johan.nb»<br>aan mij •                                                                                           |                                                                                                    | E-mailadres                                                       |
| I write in the interview of the series is in the interview of the interview of the inter    |                                                                                                    | Account aanmaken bij JOHAN<br>Bevestig jouw e-mailadres                                                                                 | Er is een verificatiecode gestuurd naar jouw e-<br>mailadres.     |
| Compared a second of the second of the secon |                                                                                                    | Je ontvangt deze e-mail omdat je een account wilt aanmaken bij JOH,<br>onderstaande code in op het aanmeldscherm om jouw e-mailadres te | AN. Vul<br>bevestgen voorbeeldkandidaat1@ Stuur opnieuw           |
| Er zijn 2 keuzes om je account te beveiligen: via de<br>tenticator app of via je telefoon (sms).                                                                                                    |                                                                                                    |                                                                                                    | Open de email van Johan en voer de code in:                       |
| Er zijn 2 keuzes om je account te beveiligen: via de henticator app of via je telefoon (sms).          Image: staps verificatie         Juwe - staps verificatie         Jow Johan account heeft een extra beveiliging genaamd heve-staps verificatie. Hiervoor ontvang je een code op je mobilet telefoon. Dit kan via SMS of met een Authenticator app. Gebruikers die op hun mobilet telefoon. Dit kan via sMS of met een Authenticator app.         Deveilig via Authenticator app.         Image: Beveilige via SMS' aan. Kies één van de twee opties:         Beveilig via SMS'         Stap 2/2                                                                                                    |                                                                                                    |                                                                                                    |                                                                   |
| Er zijn 2 keuzes om je account te beveiligen: via de<br>henticator app of via je telefoon (sms).<br>✓<br>✓<br>✓<br>✓<br>✓<br>✓<br>✓<br>✓<br>✓<br>✓<br>✓<br>✓                                                                                                    |                                                                                                    |                                                                                                    | <u>Verstuur via enzil een nieuwe code (24</u><br><u>seconden)</u> |
| Er zijn 2 keuzes om je account te beveiligen: via de<br>chenticator app of via je telefoon (sms).<br>✓<br>✓<br>✓<br>✓<br>✓<br>✓<br>✓<br>✓<br>✓                                                                                                    |                                                                                                    |                                                                                                    |                                                                   |
| Stap 1/2   Stap 1/2 Stap 1/2 Stap 1/2 Stap 1/2 Stap 1/2                                                                                                    | Erziin 2 kouzos om io acco                                                                                                    | unt to hovoiligon: via do                                                                                                    | Volgende →                                                        |
| Interfactor app of via je telefoori (Sins).         Image: Sing provide the server in the server is the server is                                                          | thenticator and of via is teld                                                                                                  | afoon (sms)                                                                                                    | Stap 1/2                                                          |
| yohan          Twee-staps verificatie         Jouw Johan account heeft een extra beveiliging         genaamd twee-staps verificatie. Hiervoor ontvang         je een code op je mobiele telefoon. Dit kan via         SMS of met een Authenticator app. Gebruikers         die op hum mobiele telefoon werken raden wij de         optie 'Beveiligen via SMS' aan. Kies één van de         twee opties:         de         Beveilig via Authenticator-app         of         Beveilig via SMS         Stap 2/2                                                                                                    |                                                                                                    | ×                                                                                                    |                                                                   |
| Jouw Johan account heeft een extra beveiliging<br>genaamd twee-staps verificatie. Hiervoor ontvang<br>je een code op je mobiele telefoon. Dit kan via<br>SMS of met een Authenticator app. Gebruikers<br>die op hun mobiele telefoon werken raden wij de<br>optie 'Beveiligen via SMS' aan. Kies één van de<br>twee opties:<br>Beveilig via Authenticator-app<br>of<br>Beveilig via SMS<br>Stap 2/2                                                                                                    | Twee-staps verificatie                                                                                                    |                                                                                                    |                                                                   |
| SMS of met een Authenticator app. Gebruikers<br>die op hun mobiele telefoon werken raden wij de<br>optie 'Beveiligen via SMS' aan. Kies één van de<br>twee opties:<br>Beveilig via Authenticator-app<br>of<br>Beveilig via SMS<br>Stap 2/2                                                                                                    | Jouw Johan account heeft een extra<br>genaamd twee-staps verificatie. Hier<br>je een code op je mobiele telefoon. [             | beveiliging<br>voor ontvang<br>)it kan via                                                                                              |                                                                   |
| Beveilig via Authenticator-app<br>of<br>Beveilig via SMS<br>Slap 2/2                                                                                                    | SMS of met een Authenticator app.<br>die op hun mobiele telefoon werken<br>optie 'Beveiligen via SMS' aan. Kies<br>twee opties: | Gebruikers<br>raden wij de<br>één van de                                                                                                |                                                                   |
| of<br>Beveilig via SMS<br>Stap 2/2                                                                                                    | Beveilig via Authenticator-app                                                                                                  |                                                                                                    |                                                                   |
| Beveilig via SMS Stap 2/2                                                                                                    | of                                                                                                    |                                                                                                    |                                                                   |
| Stap 2/2                                                                                                    | Beveilig via SMS                                                                                                    |                                                                                                    |                                                                   |
|                                                                                                    | Stap 2/2                                                                                                    |                                                                                                    |                                                                   |

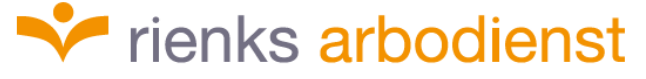

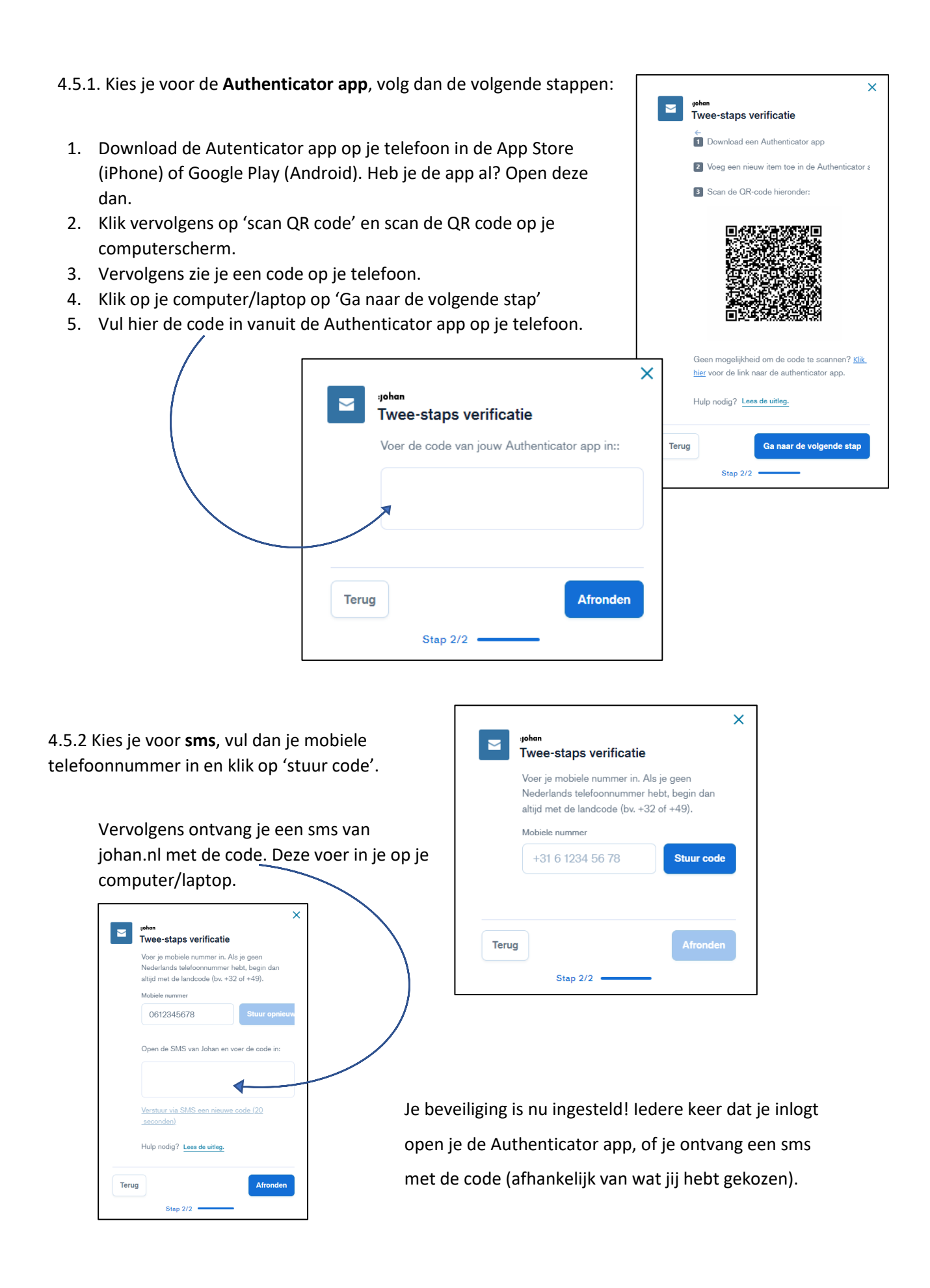

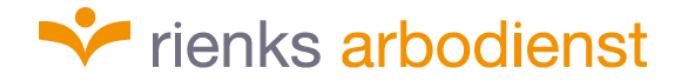

5. Na het instellen van de extra beveiliging kan je via de homepagina de Veerkrachtscan openen. De Veerkrachtscan komt nu in de lijst links te staan. Klik hierop of op 'Open' in het rechter gedeelte om de Veerkrachtscan in te vullen.

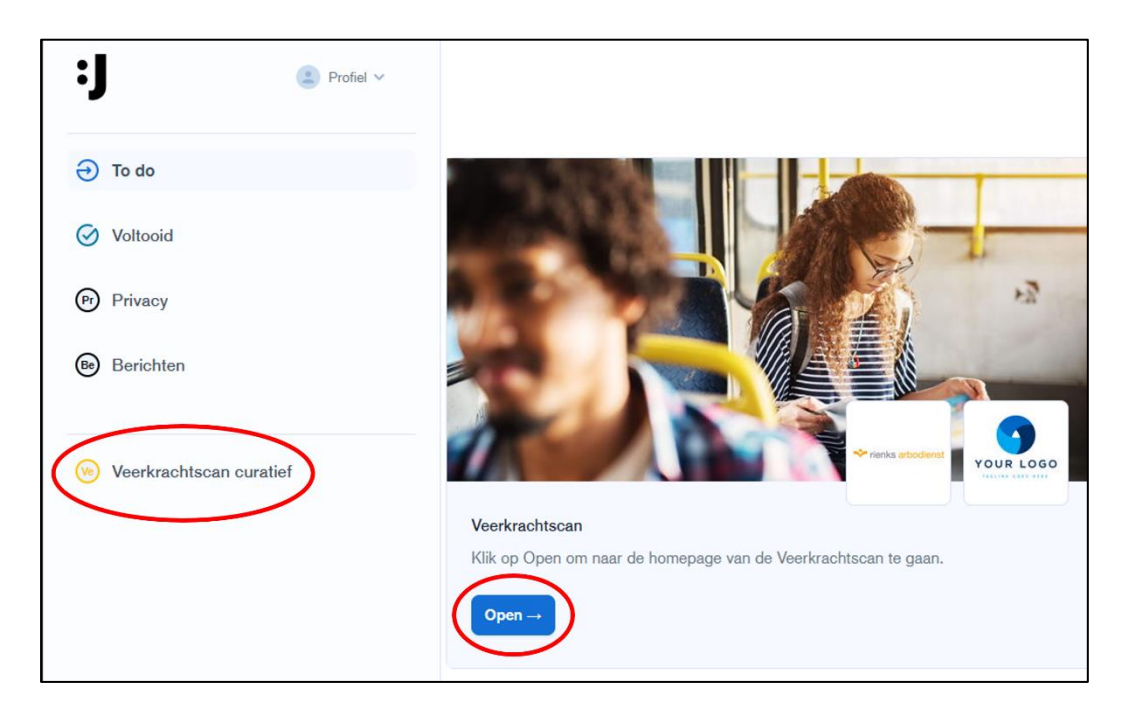

6. Als je de Veerkrachtscan start, zie je eerst welke gegevens van je gedeeld worden met onze professionals.

| Veerkrachtscan<br>Onderdeel van Veerkrachtscan curatief                                                                                                    |                  |  |  |  |
|----------------------------------------------------------------------------------------------------|------------------|--|--|--|
| Privacy                                                                                                    |                  |  |  |  |
| Rienks heeft professionals aan deze workflow gekoppeld. Deze professionals hebben de mog<br>volgende gegevens op te vragen:                                                                             | jelijkheid om de |  |  |  |
| Contactgegevens:                                                                                                    |                  |  |  |  |
| o Test Kandidaat<br>voorbeeldkandidaat1@gmail.com                                                                                                    |                  |  |  |  |
| Telefoonnummer                                                                                                    |                  |  |  |  |
| Verjaardag                                                                                                    |                  |  |  |  |
| Desultator:                                                                                                    |                  |  |  |  |
| resultaten.                                                                                                    |                  |  |  |  |
| Taak                                                                                                    | Verloopt         |  |  |  |
| Professional bekijkt jouw veerkracht resultaten<br>Onze professional heeft toegang nodig tot de resultaten van jouw veerkrachtscan.<br>De resultaten worden toegevoegd aan jouw verzuimdossier.         | 6 maanden        |  |  |  |
| Taak                                                                                                    | Verloopt         |  |  |  |
| Melding dat je resultaten klaar staan 1 dag<br>Als je de veerkrachtscan hebt afgerond ontvangt onze professional een bericht<br>dat de resultaten klaar staan om aan jouw verzuimdossier toe te voegen. |                  |  |  |  |
| Afwijzen                                                                                                    | pedkeuren        |  |  |  |

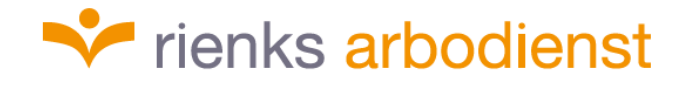

7. Nu kom je bij de 37 vragen van de Veerkrachtscan. Geef bij elke vraag de score aan die het best bij je situatie past. Let op: de scorevolgorde is niet bij elke vraag hetzelfde.

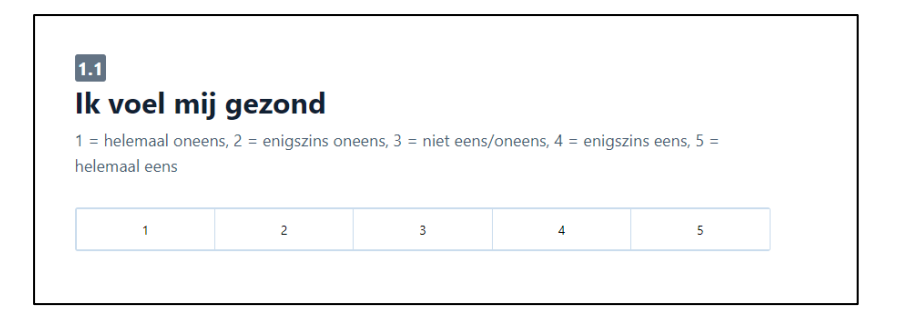

8. Na het invullen van de vragen kom je op de resultatenpagina, waar je alvast de resultaten van de scan kan bekijken. Deze resultaten worden door onze professional in je verzuimdossier gezet en met je besproken tijdens het Veerkrachtspreekuur.

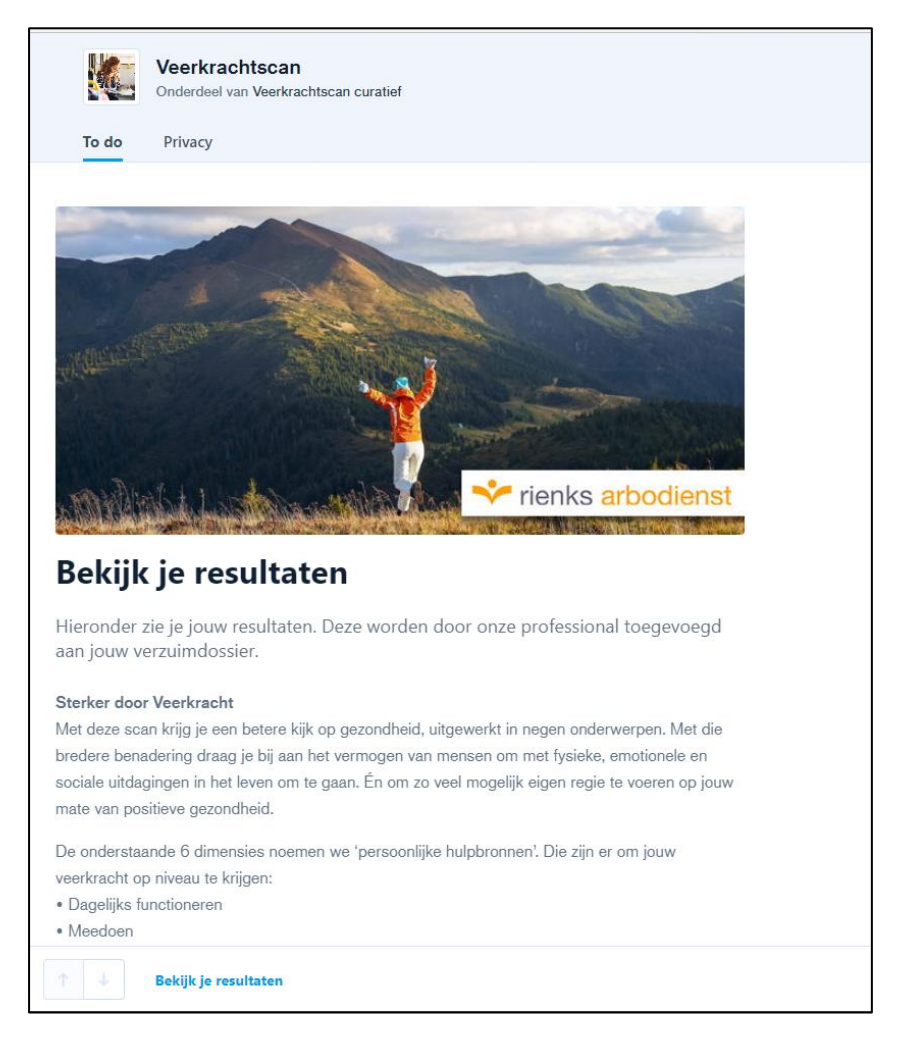

We wensen je veel succes met het invullen van de Veerkrachtscan.

Heb je problemen of vragen bij het invullen van de vragenlijst? Bel of mail dan naar ons servicebureau, te bereiken tijdens kantooruren op maandag t/m vrijdag van 08:30 uur tot 17:00 uur op telefoonnummer 033-4942280 of via info@arbodienst.nl.

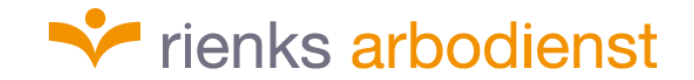